## 自然人憑證官網 〈忘記/修改用戶代碼〉操作圖文說明

請至自然人憑證官網:https://moica.nat.gov.tw(憑證作業/忘記/修改用戶代

碼),參考網頁說明進行操作,圖文步驟如下:

- (1) 點選 [線上作業]
- (2) 點選 [請先選擇讀卡機卡片]
- (3) 輸入身分證字號 及 出生年月日
- (4) 點選 [送件]
- (5) 輸入驗證碼
- (6) 輸入新的用戶代碼 2 次
- (7) 更新用戶代碼成功

(1)請先將憑證IC卡插入讀卡機, 點選 (1)-> 線上作業 ,將另開網頁操作。 (2)將IC卡插入讀卡機後,按選擇卡片欄位的"▼",選擇讀卡機後,再輸入欲修改用戶代 操作流 碼憑證持有人的身份證字號、出生年月日(西元)。 程 (3)以上資料驗證後,將會寄送"驗證碼",至當初在戶政事務所申請憑證時,自行填寫設 定的聯絡用EMAIL信箱內。 (4) 輸入至EMAIL收取的"驗證碼"以及新設定的用戶代碼二次。 (5)點選"送件",即完成線上用戶代碼修改。

| 修改用戶代碼                          |                                              |  |  |  |  |
|---------------------------------|----------------------------------------------|--|--|--|--|
| 請選擇卡片 ②                         | Generic Smart Card Reader Interface 0 ✔ 重新偵測 |  |  |  |  |
| 身份證字號/居留證號 ID:                  | A123456789                                   |  |  |  |  |
| 出生年月日(西元) 3 -<br>Date of Birth: | 1970/02/02 E<br>(e.g. 20150103)              |  |  |  |  |
|                                 |                                              |  |  |  |  |
|                                 | ④ → 送件 離開                                    |  |  |  |  |

|    | 出將驗證碼奇到您富初<br>驗證碼       | 設定的瞭絡用email信      | 箱 abc@gmail.com.tw,<br>奇一次驗證碼 | 清輸入驗證 |
|----|-------------------------|-------------------|-------------------------------|-------|
| ŧ۲ | 情輸入新的用戶代碼(N             | EW PUK Code for 6 | -10)                          |       |
|    | 讀職人新用戶代碼<br>請再輸入一次新用戶代碼 | ·····             |                               |       |
|    |                         | 14 m              |                               |       |

| ee-moica.moi.gov.tw 說 |    |    |  |  |  |  |
|-----------------------|----|----|--|--|--|--|
| 更改用戶代碼成功!             | ←⑦ |    |  |  |  |  |
|                       |    | 確定 |  |  |  |  |